# WIRHÖRENZU...

Weitere Informationen zur technischen Einrichtung Ihrer Hörunterstützung erhalten Sie auch unter www.kulturhaus-osterfeld.de/hoeranlage

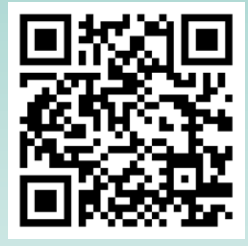

Herzlichen Dank an alle, die diese Anlage durch großzügige Spenden möglich gemacht haben!

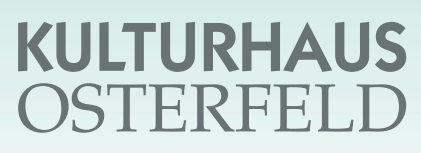

Osterfeldstr. 12 · 75172 Pforzheim Tel. 07231/ 31 82 15 www.kulturhaus-osterfeld.de

# ...mit der neuen Höranlage

Anleitung zur Einstellung der Hörunterstützung

# WIRHÖRENZU...

# Einstellung am Smartphone:

Die nötige App ("**Sennheiser MobileConnect**") kann kostenlos im Apple App Store oder bei Google Play heruntergeladen werden.

#### Netzwerk / WLAN:

1. Sie gehen in Einstellungen

2. Sie wählen "WLAN"

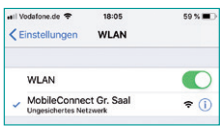

Angezeigt wird:

- Für den Großen Saal: "MobileConnect Gr. Saal"
   Für den Malersaal:
- "mobile connect Malersaal"
- 3. Bitte auswählen und zurück zum Hauptmenü

#### Sennheiser APP starten

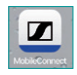

4. Blauen Balken drücken und Kanal auswählen:

- Kanal 1 für den Großen Saal
- Kanal 2 für den Malersaal

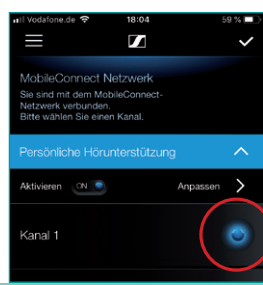

5. Persönliche Hörunterstützung: Das Klangbild lässt sich nun individuell einstellen

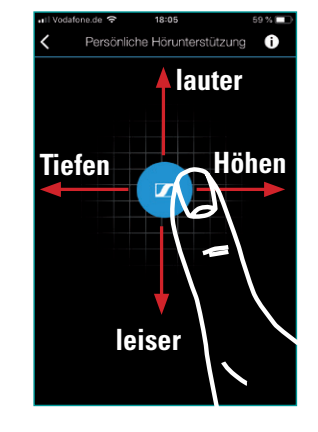

Mit dem Finger können Sie mit dem blauen Symbol nun Klangbild und Lautstärke individuell regeln.

# Technische Voraussetzungen:

...mit der WLAN-Höranlage

#### Sie benötigen für die Hörunterstützung:

- 1. ein eigenes Smartphone mit Betriebssystem
  - Apple: Version nicht älter als iOS 9.3
  - Android: Version nicht älter als Android 6.0
- 2. Ohrhörer oder eigene Kopfhörer, passend für Ihr Smartphone optimal offen, sonst pfeift es bei Hörgeräten
- 3. Individueller Anschluss mit 3,5 Klinke

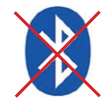

#### Bitte KEIN Bluetooth verwenden! Bei mehr als 6 Personen innerhalb 20 m

bricht die Verbindung zusammen

- Induktiv: (Telefonspule)
  Kabel mit Induktionsschlinge (Teleschlinge) oder Induktionsplättchen
   Am Hörgerät die Telefonspule aktivieren
- 5. Funkanschluss individuelle Lösung
- 6. Voraussetzungen für die Sennheiser APP Name: Sennheiser MobileConnect Android: Google Play Apple iOS: App Store

Fragen Sie Ihren Hörakustiker nach evtl. nötigem Zubehör für Sie!

### Wir wünschen Ihnen viel Spaß beim Zuhören

Alle hörunterstützten Veranstaltungen sind auch auf unserer Internetseite zu finden unter **www.kulturhaus-osterfeld.de** 

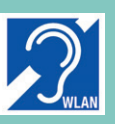

### Verbesserter Hörgenuss

Bei den mit diesem Zeichen gekennzeichneten Veranstaltungen steht unsere neue WLAN-Höranlage zur Verfügung.